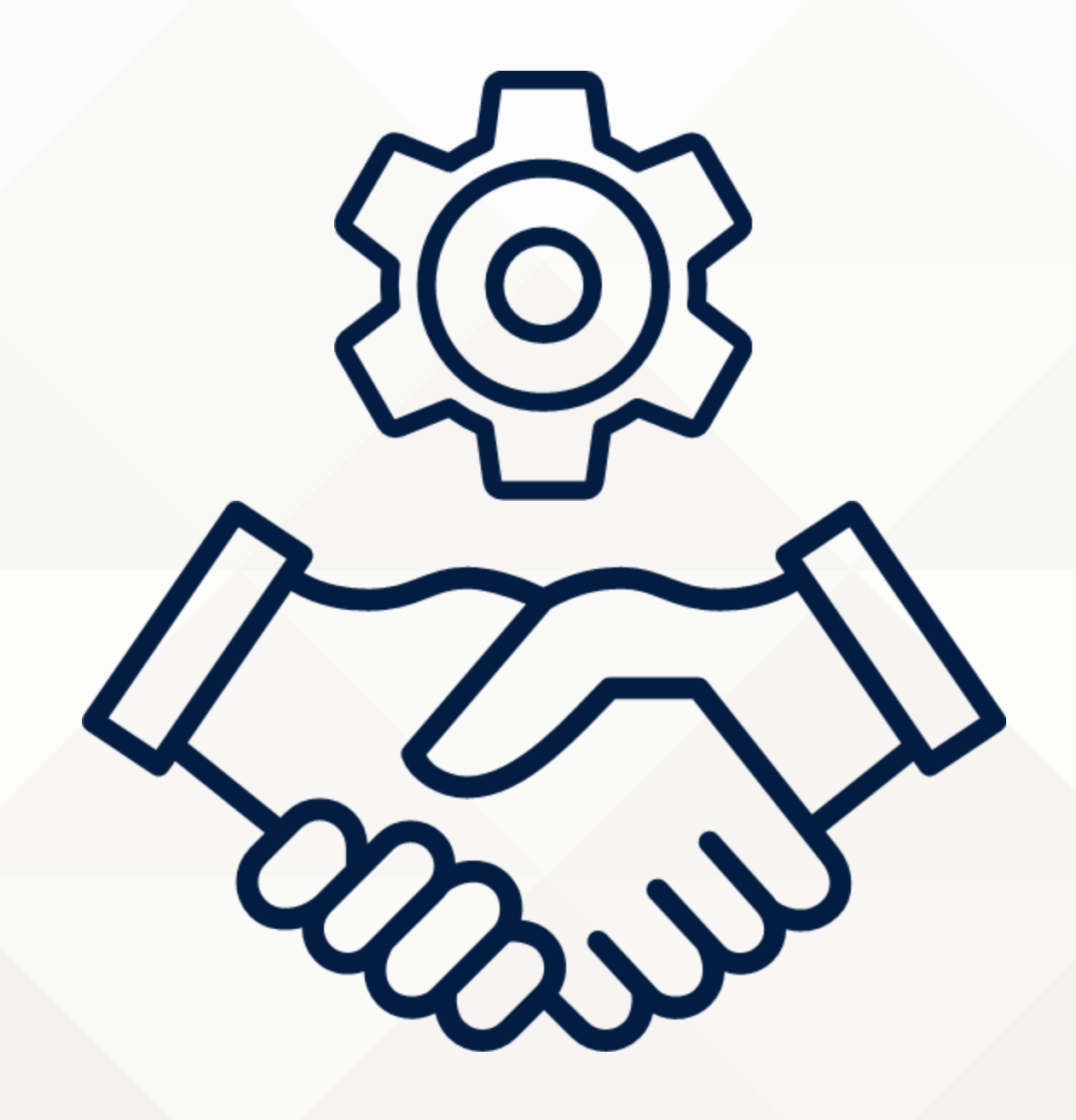

## **Service Agreements Portal**

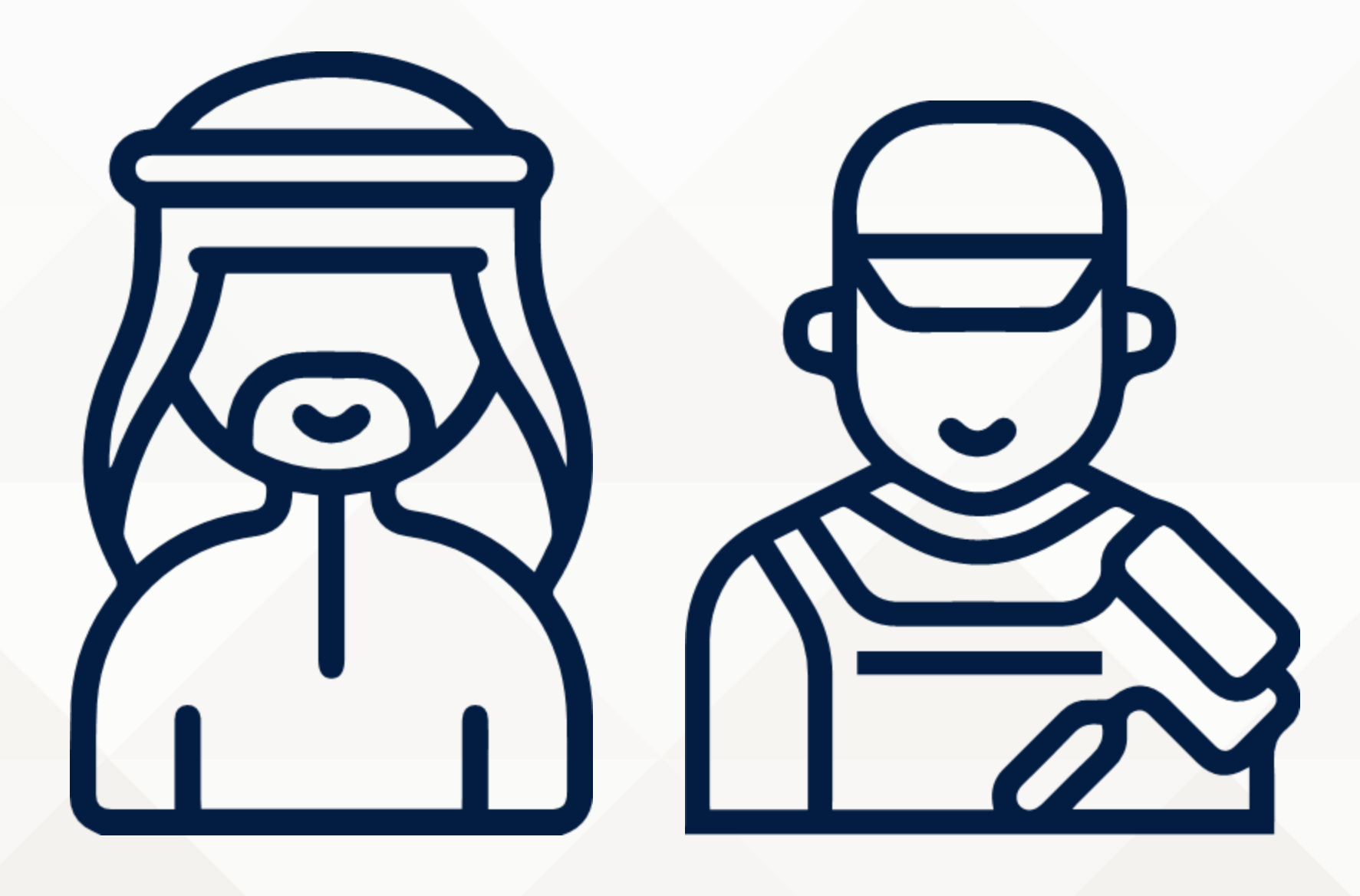

It is a portal to document service agreements between the registered worker and the service receiver to preserve the rights of work parties

#### **Tips to Protect your Rights**

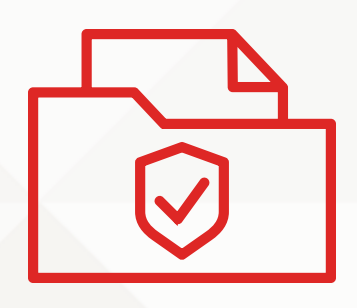

#### **Documentation**

Keep a copy of your contract and any related information documents.

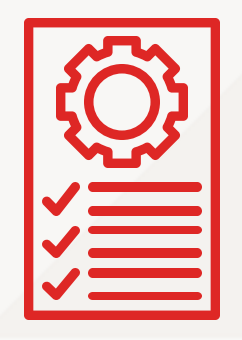

#### Know your Rights and Responsibilities Make sure your contract clearly states your salary, working hours, leave, and benefits.

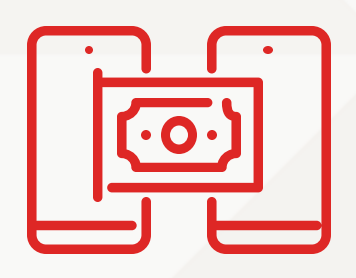

#### **Ensure Secure Transactions**

Receive your payment through bank transfer or Benefit to safeguard your rights.

#### **Portal Features**

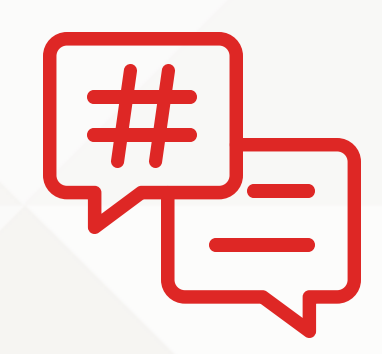

Multi-language support

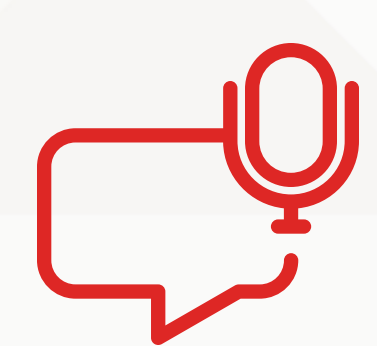

Voice notes recording

Choose single or multiple services

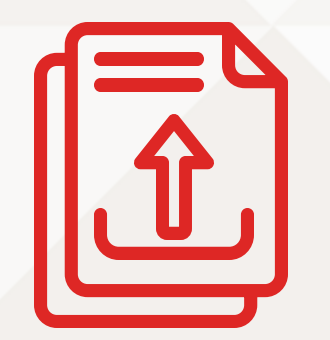

Upload contract documents

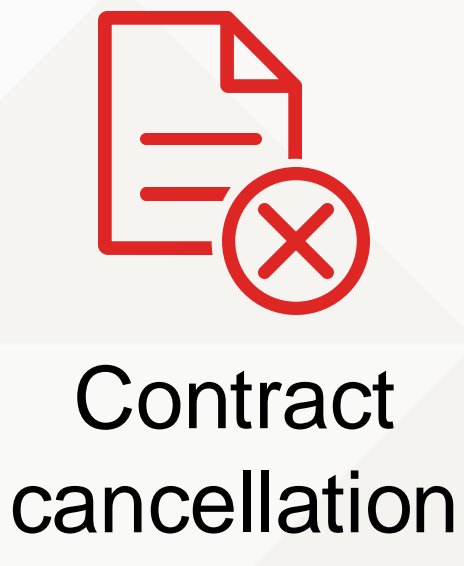

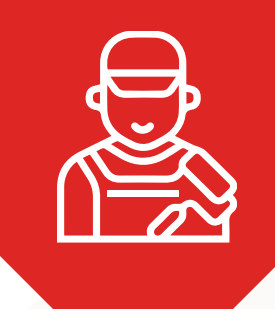

https://sa.lmra.gov.bh/

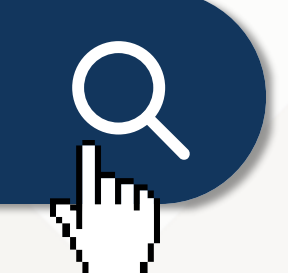

1. Visit the Service Agreements Portal

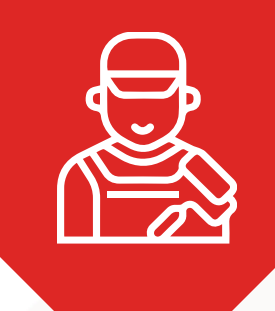

| KINGDOM OF BAHBAIN<br>Labour Market<br>Regulatory Authority            |
|------------------------------------------------------------------------|
| Service Agreements                                                     |
| Mobile no.                                                             |
| Mobile no.                                                             |
| Password                                                               |
| Password 🗞                                                             |
| Sign In                                                                |
| Forgot the password                                                    |
| Registration                                                           |
| © 2022-2024 Labour Market Regulatory Authority,<br>Kingdom of Bahrain. |
| English Language                                                       |
|                                                                        |
|                                                                        |

## 2. On the page, click on "Registration"

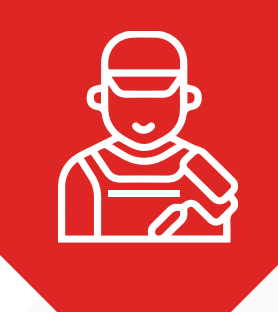

| Service Agreements                                                                 |           |
|------------------------------------------------------------------------------------|-----------|
| Mobile no.                                                                         |           |
| Registration                                                                       | <b>3.</b> |
| Please enter your CPR no.                                                          | per       |
| xxxxxxxx                                                                           | and       |
| Please enter your Mobile no.                                                       | (Th       |
| XXXXXXXX                                                                           |           |
| You will receive a message on your Mobile no. to complete the registration process | deta      |
| Close Send                                                                         | regi      |
| Kingdom of Bahrain.                                                                | J Syst    |
| English Language                                                                   |           |
| Kingdom of Bahrain. English Language                                               |           |

3. Enter the worker's personal number (CPR) and mobile number. (They must match the details already registered in the LMRA system)

For assistance, refer to the centre

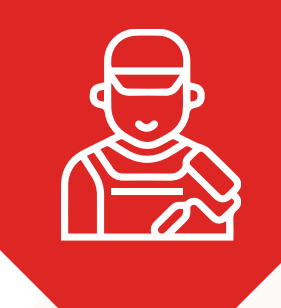

**LMRA** 

Dear Registered Worker, activate your LMRA Service Agreements portal account here: [LINK].

4. Upon successful submission, an SMS will be sent to the worker's mobile number. (The message will contain the link needed to complete the registration process)

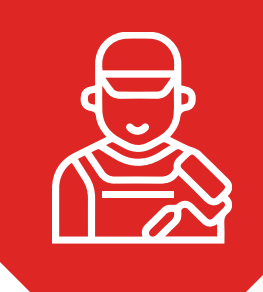

https://sa.lmra.gov.bh/

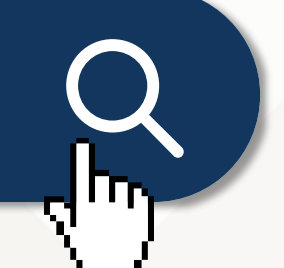

1. Visit https://sa.lmra.gov.bh/

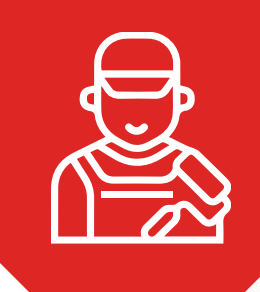

| KINCDOM OF BAHRAIN<br>Labour Market<br>Regulatory Authority                                                                                               |            |
|----------------------------------------------------------------------------------------------------|------------|
| Service Agreements                                                                                                    |            |
| Mobile no.                                                                                                    |            |
| xxxxxxx                                                                                                    |            |
| Password                                                                                                    |            |
| XXXXXXX Sign In Forgot the password Forgot the password Registration © 2022-2024 Labour Market Regulatory Authority, Kingdom of Bahrain. English Language | 2. Sign in |
|                                                                                                    |            |

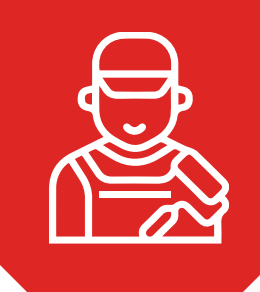

| KINGDOM OF BAHRAIN<br>Labour Market<br>Regulatory Authority            |
|------------------------------------------------------------------------|
| Agreements                                                             |
| Show 10 v entries                                                      |
| Search through the results                                             |
| ID 븆 Customer  Contract<br>Type Cost BHD 🌩                             |
| There is no data in the table.                                         |
| ID Customer Contract Cost BHD<br>Type                                  |
| There is no data to display                                            |
| Previous Next                                                          |
| © 2022-2024 Labour Market Regulatory Authority,<br>Kingdom of Bahrain. |
| English Language                                                       |
|                                                                        |
|                                                                        |

# 3. Create a new agreement

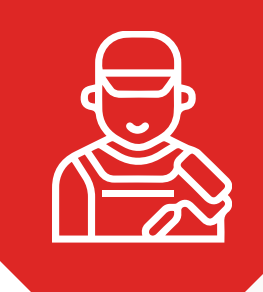

| Car Cleaning                               |      |
|--------------------------------------------|------|
|                                            |      |
| Contract Type                              |      |
| One Time Contract                          |      |
| Repeated Contract                          |      |
| Cost                                       |      |
| BD10                                       |      |
| Date                                       |      |
| 07/10/2024                                 |      |
| Customer Type                              |      |
| Individual                                 |      |
| Company                                    |      |
| Customer Mobile no.                        |      |
| XXXXXXXX                                   |      |
| Details (Optional)                         |      |
| Enter any additional details here. You can |      |
| write them in your language.               |      |
|                                            |      |
|                                            |      |
| Precord Details                            |      |
| Upload Contract Copy (Optional)            |      |
| Choose File No file chosen                 |      |
|                                            |      |
| Close                                      | Save |
| Close                                      | bave |

# 4. Fill in the agreement details

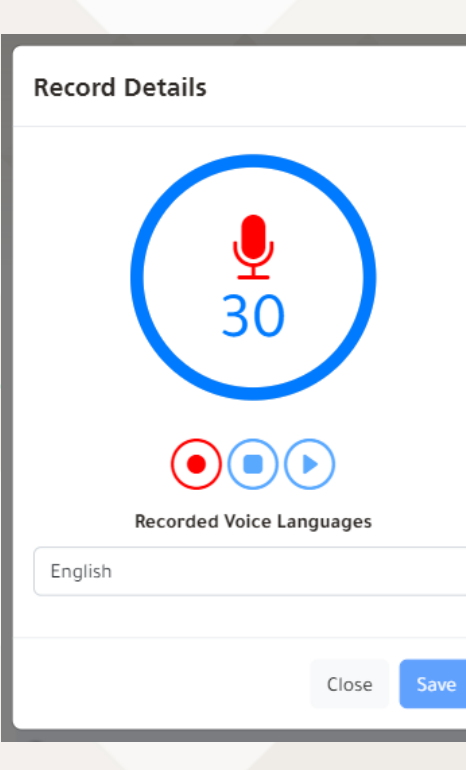

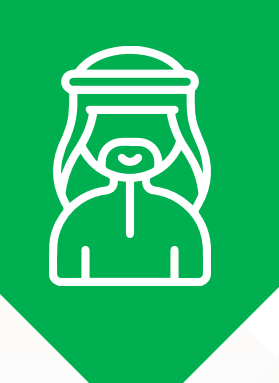

1. Service receiver will receive an SMS to review the new agreement

#### LMRA

Dear Service Receiver, you received from [Worker Full Name] a Service Agreement of [service] for the period from [from\_date] to [to\_date], please approve or reject through https://sa.lmra.gov.bh/agreemen t/details?v=[CODE]

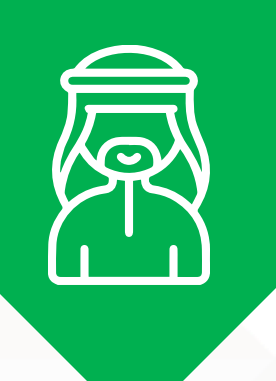

Labour Market Regulatory Authority

تفاصيل الاتفاقية

رقم الاتفاقية - NO

اسم العامل - Name

رقم الهاتف - Mobile

مرة واحدة - One Time

الخدمة - Service

Car Cleaning

10.000 BHD

**Date - التاريخ** 2024-09-17

حالة الإتفاقية - Status

الموافقة - Approved 🗸

© 2022-2 bour Market Regulatory Authority, Kingdom of Bahrain.

 $d_{\mu\nu}$ 

الرفض - Reject

نوع الإتفاقية - Contract Type

المبلغ الكلي - Total Amount

i) تفاصيل إضافية - Details

Mohammed

XXXXXXXX

4535

**Service Agreement Details** 

# 2. Review and approve the agreement details

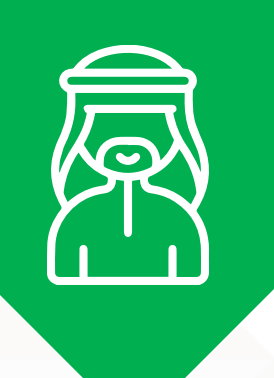

#### **3. Verify the Service receiver CPR number**

تفاصيل الاتفاقيه

**رقم الاتفاقية - NO** 4538

Name - اسم العامل Mohammed

رقم الهاتف - Mobile xxxxxxxx

#### **Approving Agreements**

الرجاء إدخال الرقم - Please enter your CPR no. الشخصي

#### XXXXXXXXX

One time you will need to Enter it.

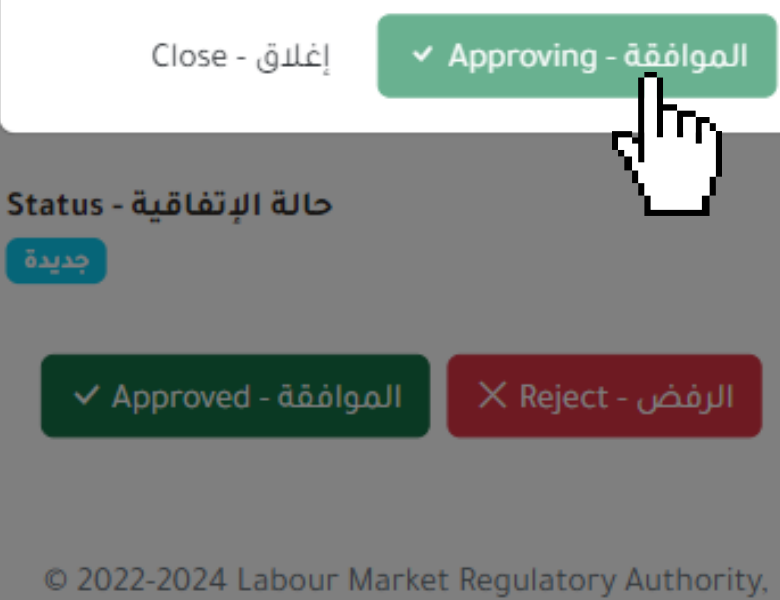

2022-2024 Labour Market Regulatory Authority Kingdom of Bahrain.

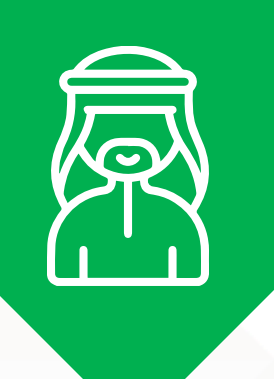

# 4. View service agreement details

Labour Market Regulatory Authority

Service Agreement Details تفاصيل الاتفاقية

**NO - رقم الاتفاقية** 4535

Name - اسم العامل Mohammed

Mobile - رقم الهاتف XXXXXXXX

**Contract Type - نوع الإتفاقية** One Time - مرة واحدة

**Service - الخدمة** Car Cleaning

**Total Amount - المبلغ الكلي** 10.000 BHD

ن تفاصيل إضافية - Details

**Date - التاريخ** 2024-09-17

Status - حالة الإتفاقية مقبولة

**Procedure date - تاريخ الإجراء** 2024-09-24 01:00 PM

خيارات الإلغاء - Cancellation Options

© 2022-2024 Labour Market Regulatory Authority, Kingdom of Bahrain.

 $\sim$ 

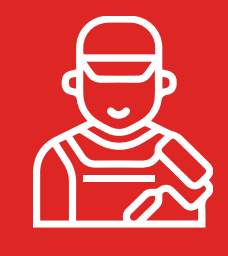

Labour Market Regulatory Authority

#### **Service Agreement Details**

تفاصيل الاتفاقية

**NO - رقم الاتفاقية** 4535 Name - العامل

Mohammed

Mobile - رقم الهاتف XXXXXXXX

**Contract Type - نوع الإتفاقية** One Time - مرة واحدة

**Service - الخدمة** Car Cleaning

**Total Amount - المبلغ الكلي** 10.000 BHD

i) تفاصيل إضافية - Details

**التاريخ - Date** 2024-09-17

Status - حالة الإتفاقية مقبولة

**Procedure date - تاريخ الإجراء** 2024-09-24 01:00 PM

خيارات الإلغاء - Cancellation Options

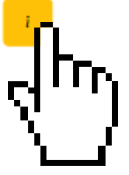

© 2022-2024 Labour Market Regulatory Authority, Kingdom of Bahrain.

# 1. Click on cancellation options

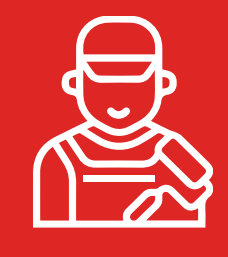

| Agreer<br>الاتفاقية                              | nent Cancellation<br>تفاصيل إلغاء ا                            | Details |
|--------------------------------------------------|----------------------------------------------------------------|---------|
| Approved<br>CUSTOME                              | ت الموافقة من قبل - By<br>ER                                   | تم      |
| Approved                                         | <b>تاريخ الموافقة - Date</b><br>-17 12:49 PM                   |         |
| There are                                        | e no cancellation requests.                                    |         |
| Cancellat                                        | tion Options                                                   |         |
| ية - Status                                      | لل<br>حالة الإتفاة                                             | Close   |
| مقبولة                                           |                                                                |         |
| مقبولة<br>Procedure<br>2024-09-17                | <b>date - تاريخ الإجراء</b><br>12:49 PM                        |         |
| مقبولة<br>Procedure<br>2024-09-17<br>Cancellatic | date - تاريخ الإجراء<br>12:49 PM<br>يارات الإلغاء - on Options | ė       |

#### 2. Submit service agreement cancellation request

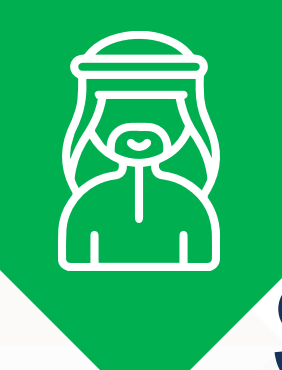

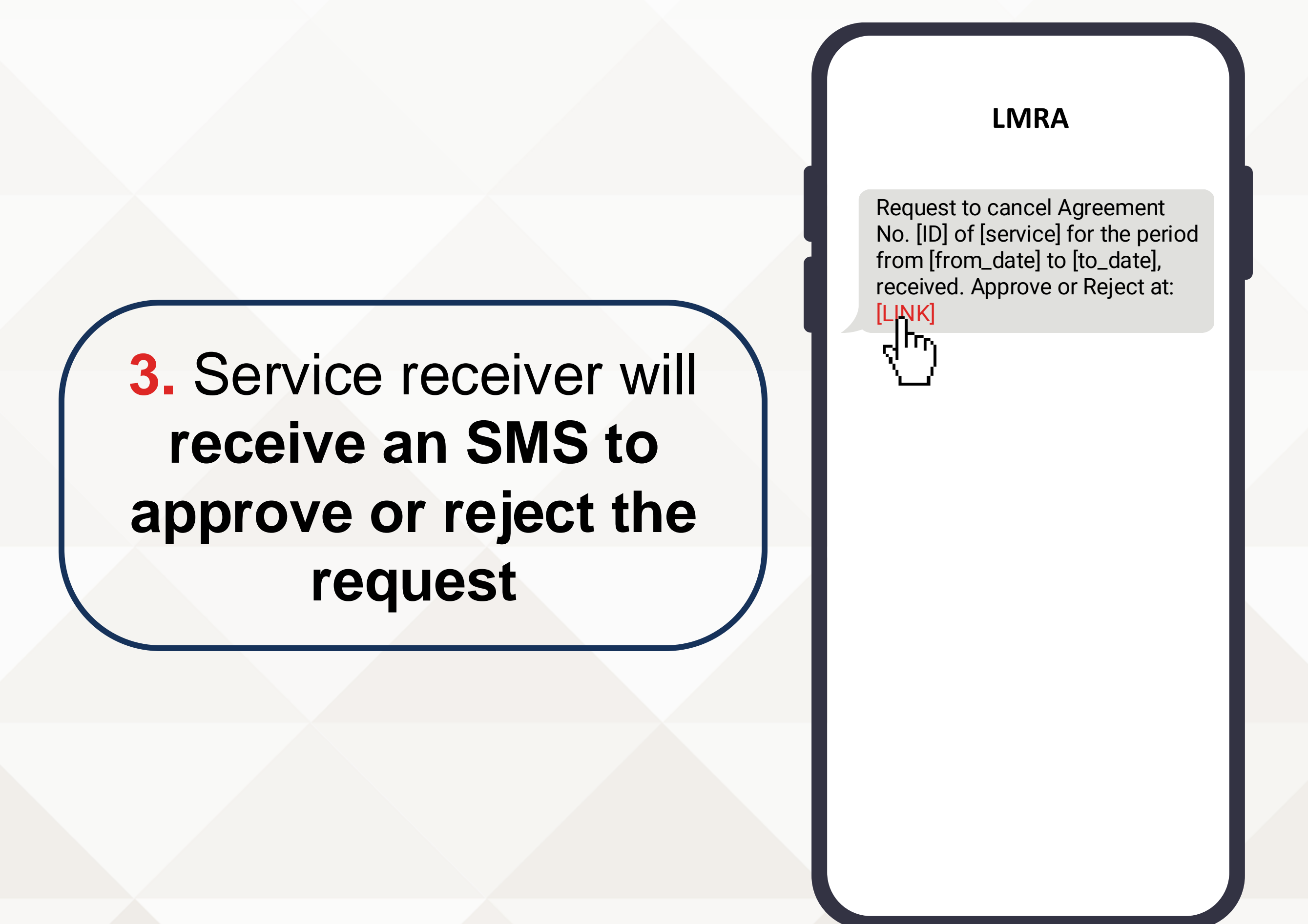

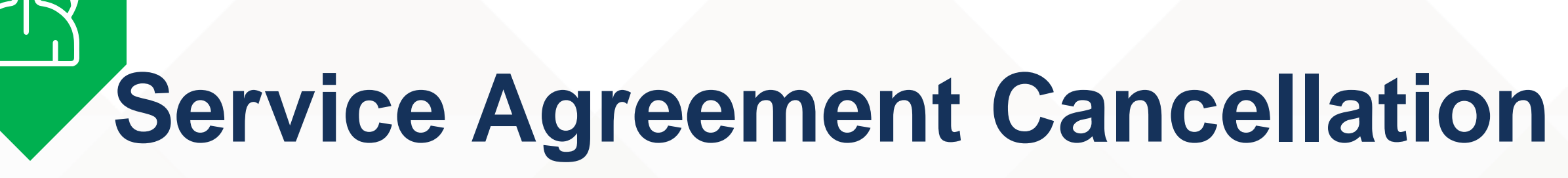

#### 4. Accept Service agreement cancellation approval

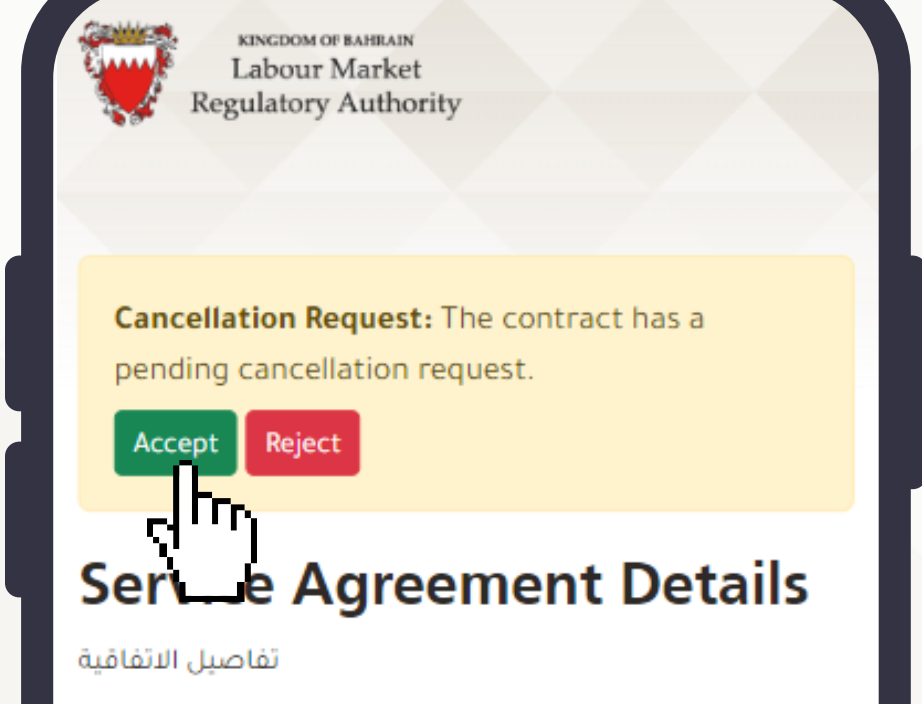

NO - رقم الاتفاقية 4535 Name - السم العامل

<mark>رقم الهاتف - Mobile</mark> XXXXXXXX

Mohammed

**Contract Type - نوع الإتفاقية** One Time - مرة واحدة

Service - الخدمة Car Cleaning

**Total Amount - المبلغ الكلي** 10.000 BHD

i) تفاصيل إضافية - Details

#### How to Get Paid

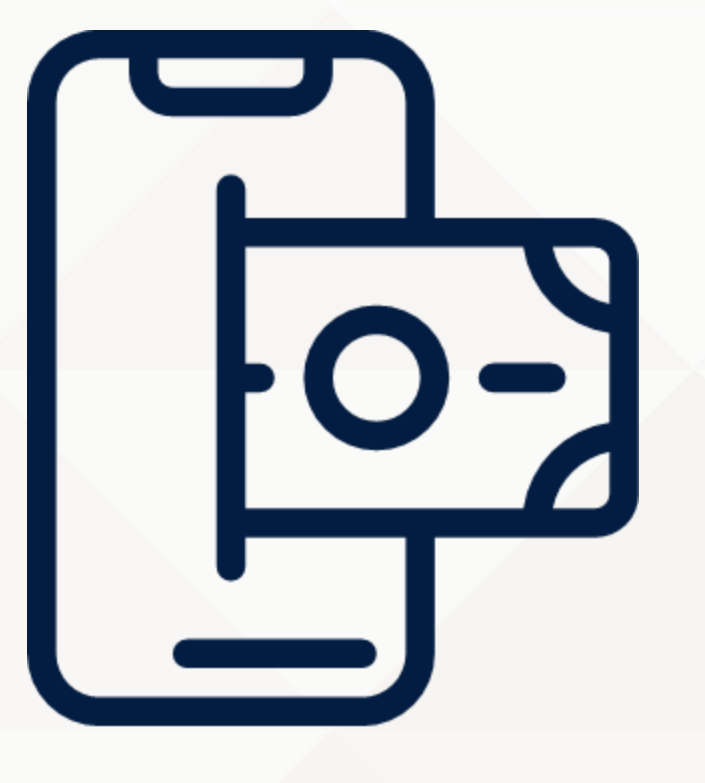

Make sure to receive your payment through bank transfer or Benefit to guarantee your right

#### **Complaints and Inquiries**

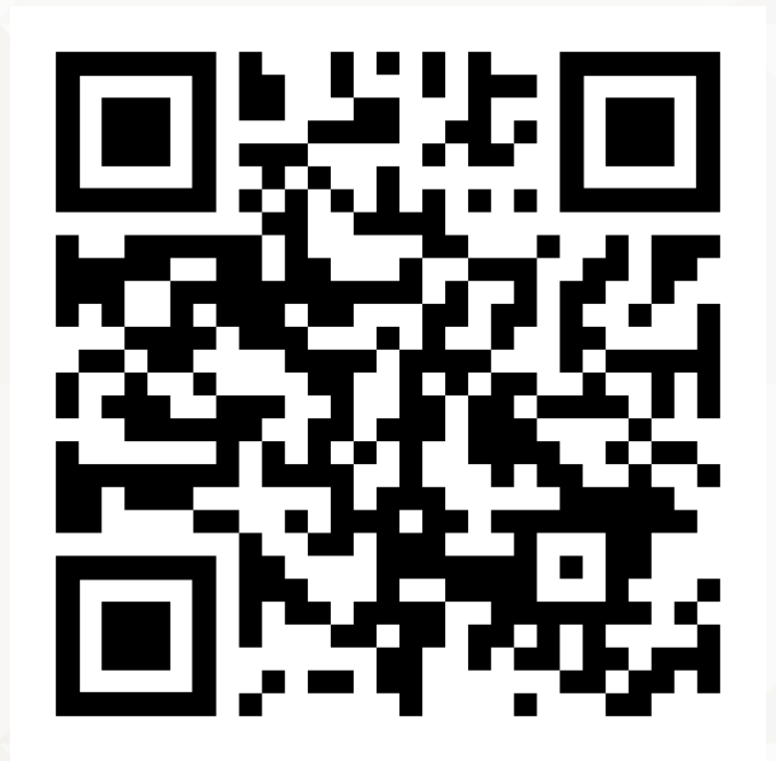

Registration Centre For inquiries and assistance

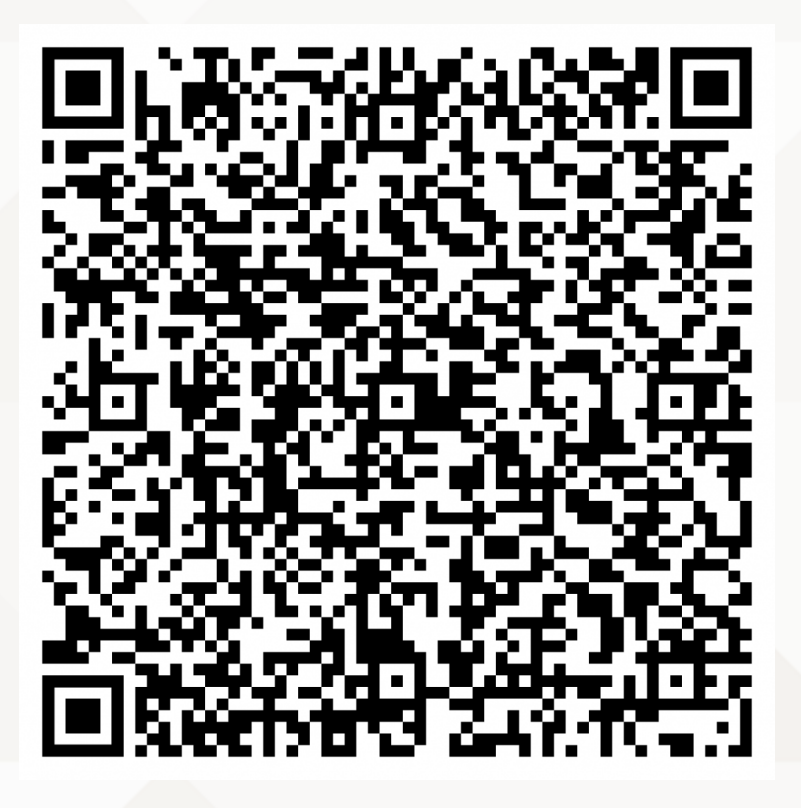

Expat Protection Centre For support and legal counseling

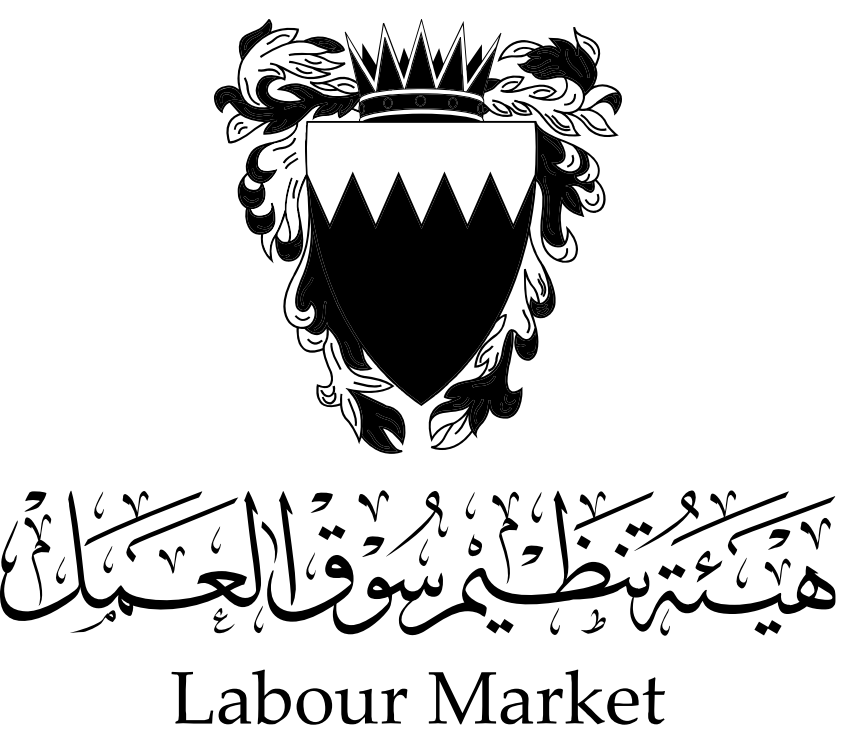

Regulatory Authority